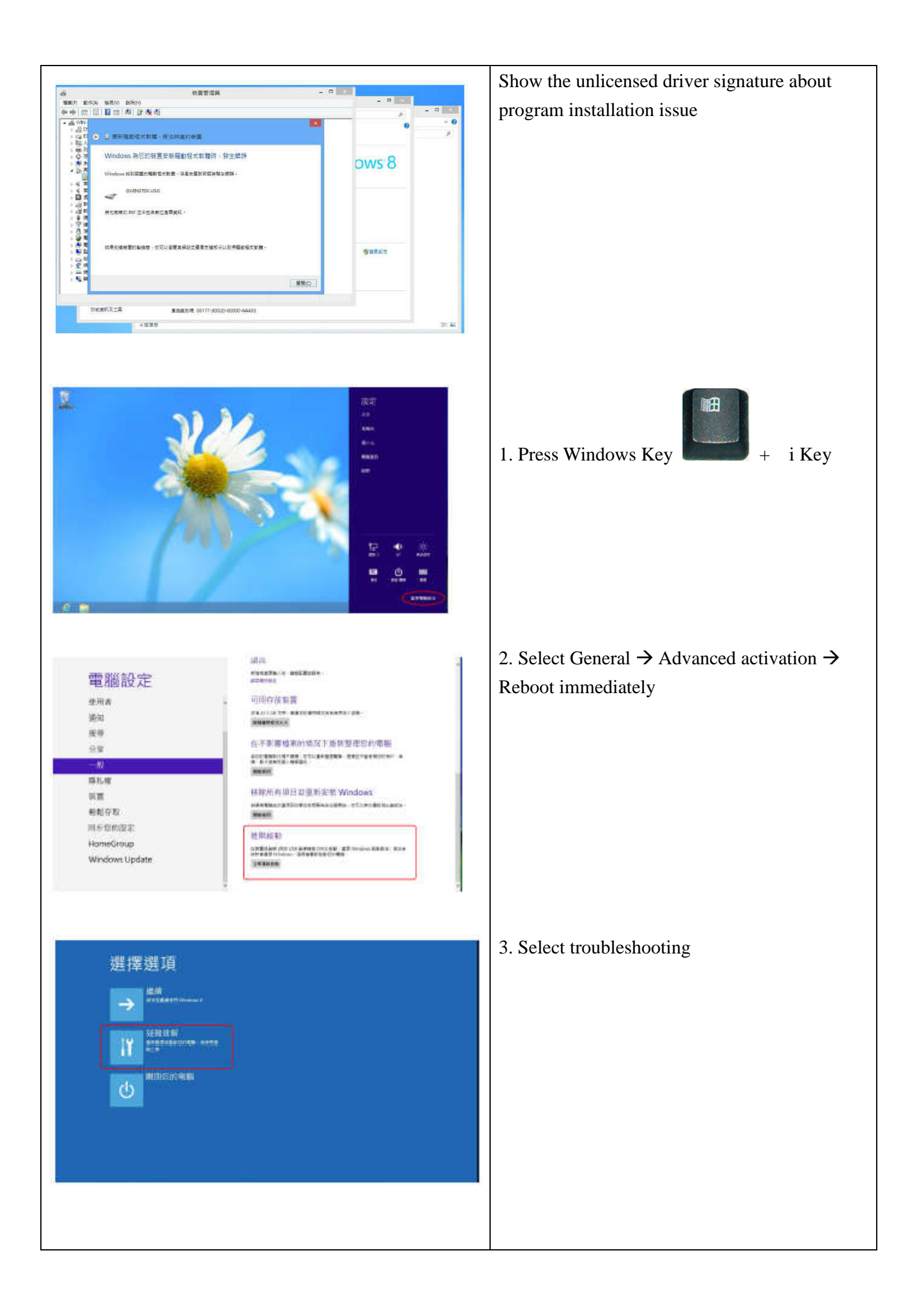

| <ul> <li>● 疑雖排解</li> <li>● An Alteration III<br/>● An Alteration III<br/>● Antification III<br/>● Antification III<br/>● Antification III<br/>● Antification III<br/>● Antification III<br/>● Antification III<br/>● Antification III<br/>● Antification III<br/>● Antification III<br/>● Antification IIII<br/>● Antification IIII<br/>● Antification IIII<br/>● Antification IIII<br/>● Antification IIII<br/>● Antification IIII<br/>● Antification IIII<br/>● Antification IIII<br/>● Antification IIIII<br/>● Antification IIIII<br/>● Antification IIIIIIIIIIIIIIIIIIIIIIIIIIIIIIIIIIII</li></ul> | 4. Select advanced option                      |
|----------------------------------------------------------------------------------------------------|------------------------------------------------|
| <ul> <li>● 進階週項</li> <li>● ALM AND ADD ADD ADD ADD ADD ADD ADD ADD ADD</li></ul>                                                                                                    | 5. Select activation setting                   |
| ◎ 啟動設定                                                                                                    | 6. Select Reboot                               |
| 田田田和以御田 Windows 御前 ) 祇知:<br>> antwards<br>> Network<br>- Network<br>- Network<br>- Network<br>- Network<br>- Network Stations                                                                                                    | 7. Select stop program compulsory signature    |
|                                                                                                    | 8. After Reboot PC, manual install the program |